A prospective student clicks on the green "Enroll in this activity" button.

#### UF Quick Registration UNIVERSITY of FLORIDA ALL MY ACTIVITIES ACTIVITIES

### **CITT Instructional Design Workshop**

The CITT ID Workshop simultaneously overviews the instructional design process and highlights the pedagogical building blocks of online course design and management. Participants will experience an online learning environment from the student perspective while exploring data-supported theory and methods through lectures, readings, research, resources, models, and optional activities. This workshop is open to any interested instructors and can be completed in 5–7 hours on your own schedule.

The CITT ID workshop is **highly recommended** for any instructor interested in developing an online, blended or hybrid course, flipped classroom, or MOOC.

Topics include:

- The instructional design process
- Best practices for teaching online
- Lecture presentations
- Assignments and assessments
- Effective discussion boards
- Groups

Enroll in this activity

#### **Activity Details**

Fee Free Section Ongoing Activity Start Any time

#### **Contact Information**

CITT Workshop Email:

Phone:

#### Address:

Turlington Hall Gainesville, Florida 32611

Enroll in this activity

The student is asked about their association with UF

- 1. Students without a GatorLink account should choose the first option, "No". The instructions for creating a GatorLink account are included in this document.
- 2. Students who already have a GatorLink account should choose the second option, "Yes".
- 3. Students that have used QuickReg in the past but their GatorLink account is inactive should choose the third option. They will need either their UFID, their GatorLink user name, or the email they used when they originally registered for their GatorLink. This option will reactivate their GatorLink account. They may also need to reset their <u>GatorLink password</u>.
- 4. Students who can't remember their GatorLink account or UFID should contact the UF help desk at (352) 392-4357.

| <b>URIVERSITY</b> of FLORIDA ALL ACTIVITIES | MY ACTIVITIES |
|---------------------------------------------|---------------|
| Do you have a GatorLink acco                | unt?          |
| No                                          |               |
| Yes                                         |               |
| Yes, but I can't log in                     |               |

# **IMPORTANT**

Students that need to create a GatorLink account must have the following information:

- First Name
- Last Name

# • Phone Number

(If the student lives outside of the United States or Canada, they must have a **cell phone number** in order to create a GatorLink account.)

# Date of Birth

# Email Address

(Do not use the same email address to register several students, do not use your email address to register another student, each student must have their own unique email address.) Students without an existing GatorLink account, will need to fill out the GatorLink account registration form shown here. *This process does not register the student for the class.* 

The GatorLink account form requires the student's first name, last name, phone number, email, and birth date. The program that is offering the course may ask for additional information such as address, professional license numbers, etc.

If there is a fee the student will need to agree to the refund policy.

| Recentor Contraction                                                                                                    | <form></form>                                                                                                    | <u> </u>                                                                                                    |                                                                                                    |                  |         |
|----------------------------------------------------------------------------------------------------|----------------------------------------------------------------------------------------------------|----------------------------------------------------------------------------------------------------|----------------------------------------------------------------------------------------------------|------------------|---------|
| Register for a GatorLink account   Personal Information   Intra traine Register   intra traine Register   Phone country code Register   Phone register (+)   Intra States (+)   Intra States (+)                                                                                                    | Register for a GatorLink account   transmission   transmission   transmission   at mit Register   transmission   transmission transmission transmission                                                                                                    | REGISTRATION                                                                                                    | EMAIL VERIFICATION                                                                                                    | CREATE GATORLINK | COMPLET |
| Personal Information   First name Required   Prote country code Required   Prote country code Required   Prote country code Required   Prote country code Required   Prote country code Required   Protect country code Required   Protect country code Required   Protect country code Required   Protect country code Required   Protect constructions from this program.   Protect cologie analytics User- ID Feature, Learn more   Protect cologie analytics User- ID feature, Learn more Protect cologie analytics User- ID feature, Learn more Protect cologie analyti                                                                                                    | <pre>trans formation and information and information and regions and information and Regions and Regions and Regions and Regions and Party in in information and Regions and Party in information and Anticome and Anticome and An</pre> | Register for a GatorL                                                                                                    | ink account                                                                                                    |                  |         |
| First name Regards Last name Regards Unded States (+1) Unded States (+1) Under States (+1) Under State | <pre>ist ame Required ast amme Required ast amme Required ast amme Required bne country code Required bne country code Required bne country code Required bne number Required bne number R</pre> | Personal Information                                                                                                    |                                                                                                    |                  |         |
| Lat name Required  Proce country code Required  Proce country code Required  Proce code Required  Proce code Required Proce code Required Proce code Required Proce code Required Proce code Required Proce code Required Proce code Required Proce code R | <pre>at mare Required there country code Required there country code Required there country code Required there at code Required there in the required there in the required the</pre> | First name Required                                                                                                    |                                                                                                    |                  |         |
| Last name Required   Prone country code Required   Unded States (+)   Nue code Required   Nue code Required   Prone number Required   Confirm email Required   Date of birth Required   Undet:   Date of birth Required   Image: Image: Im                                                                                                    | at name Request  the country code Request  the country code Request  the states (+)  the states (+)  the states (+)  the number Request  the number Request  the number Request  the number Request  the full the Request  the full the request  the full the request  the state full the request  the state full the request  the state full the request  the state full the request  the state full the request  the request  the request the request the reques       |                                                                                                    |                                                                                                    |                  |         |
| Phone country code Required   Phone number Required   Phone number Required   Phone number Required   Confirm email Required   Date of birth Required   Morth:   Date of birth Required   JEID Leave blank if you don't have one   Ferms of Use and Verification   Copt-out of marketing communications from this program.   Opt-out of Google analytics User-ID feature. Learn more Type the text   Image: State State                                                                                                    | Inder county code Requires   Under States (+)   urea code Requires   inder number Requires   Infine mail Requires   out of birth Requires   IF D Lavee black if you don't have one   IF D Lavee black if you don't have one IF D Lavee bl                                                                                                    | Last name Required                                                                                                    |                                                                                                    |                  |         |
| Trine Gauge   Phone number Required   Phone number Required   Confirm email Required   Confirm email Required   Date of birth Required   UP to confirm the required   Terms of Use and Verification   Copt-out of marketing communications from this program.   Opt-out of Google analytics User-ID feature. Learn more   Type the text   For the text   Copt for the text                                                                                                    | <pre>Note Control Float Required united States (+)  rea code Required mail Required andfirm email Required andfirm email Required ate of birth Required ate of birth Required float code float float f</pre> | Phone country code Required                                                                                                    |                                                                                                    |                  |         |
| Area code Required  Phone number Required  Email Required  Confirm email Required  Morth:  Day:  Vear:  Vear:  UFID Leave blank if you don't have one  UFID Leave blank if you don't have one  Terms of Use and Verification  Opt-out of marketing communications from this program.  Opt-out of Google analytics User-ID feature. Learn more  Type the text  With Day:  With Day:  Wi | rea code Regards hore number Regards mail Regards mail Regards mail Regards morth:  Day:  Year:  Year:  Yea       | United States (+1)                                                                                                    | ~                                                                                                    |                  |         |
| Phone number Required                                                                                                    | hore number Required   and Required   onfirm email Required   are of birth Required   Morttr   Day:   vertion:   Prove blank if you don't have one   Opt-out of marketing communications from this program.   Opt-out of Google analytics User-ID feature. Learn more   pue the text   Prove of Terms   Prove of Terms   Prove of Terms                                                                                                    | Area code Required                                                                                                    |                                                                                                    |                  |         |
| Phone number Required   Email Required   Confirm email Required   Output of birth Required   Worth:   Day:   Vear:   UFID Leave blank if you don't have one   Opt-out of marketing communications from this program.   Opt-out of Google analytics User-ID feature. Learn more   Type the text   Email Comparison   Image: Image: Imag                                                                                                    | Imail Required     onfirm email Required     ate of birth Required     Mortr:     Day:         FiD Leave blank if you don't have one   Imail Depi-out of marketing communications from this program.   Opt-out of Google analytics User-ID feature. Learn more   pue the text     Imail Depi-out of Google analytics User-ID feature. Learn more   Prove the text   Imail Depi-out of Google analytics User-ID feature. Learn more   Prove the text   Imail Depi-out of Google analytics User-ID feature. Learn more   Prove the text   Imail Depi-out of Google analytics User-ID feature. Learn more   Prove the text   Imail Depi-out of Google analytics User-ID feature. Learn more   Prove the text   Imail Depi-out of Google analytics User-ID feature. Learn more   Prove the text   Imail Depi-out of Google analytics User-ID feature. Learn more   Prove the text   Imail Depi-out of Google analytics User-ID feature. Learn more   Prove the text   Imail Depi-out of Google analytics User-ID feature. Learn more   Prove the text   Imail Depi-out of Google analytics User-ID feature. Learn more   Prove the text   Imail Depi-out of Google analytics User-ID feature. Learn more   Prove the text                                                                                                    |                                                                                                    |                                                                                                    |                  |         |
| Email Required Confirm email Required Confirm email Required Under the required Under the required UFID Leave blank if you don't have one UFID Leave blank if you don't have one UFID Leave blank if you don't have one Terms of Use and Verification C Opt-out of marketing communications from this program. C Opt-out of Google analytics User-ID feature. Learn more Type the text Upte the text Unit of the first Unit of the first U | mail Requires                                                                                                    | Phone number Required                                                                                                    |                                                                                                    |                  |         |
| Email Required  Confirm email Required  Confirm email Required  Date of birth Required  Month: Day: Vear: Vear: Ve | Image: Bedrived                                                                                                    |                                                                                                    |                                                                                                    |                  |         |
| Confirm email Required Date of birth Required Worth:  Day:  Vear:  VIED Leave blank if you don't have one UIED Leave blank if you don't have one UIED Leave blank if you don't | confirm email Required                                                                                                    | Email Required                                                                                                    |                                                                                                    |                  |         |
| Confirm email Required   Date of birth Required   Month:   Day:   Vear:   UFID Leave blank if you don't have one   UFID Leave blank if you don't have one   Terms of Use and Verification   Opt-out of marketing communications from this program.   Opt-out of Google analytics User-ID feature. Learn more   Type the text   Type the text     Optional Google Content     Upte the text     Optional Google Content     Optional Google Content   <                                                                                                    | confirm email Required     bate of birth Required     Morth:     Day:     Year:         (Privacy & Terms                                                                                                    |                                                                                                    |                                                                                                    |                  |         |
| Date of birth Required   Month: Day:   Vear:   VFID Leave blank if you don't have one   Image: Comparison of Use and Verification   Copt-out of marketing communications from this program.   Opt-out of Google analytics User-ID feature. Learn more   Type the text   Image: Comparison of Comparison of Comp                                                                                                    | And of birth Requires<br>Morth:  Day: Par:  Par:       | Confirm email Required                                                                                                    |                                                                                                    |                  |         |
| Date of birth Required   Month: Day:   UFID Leave blank if you don't have one   UFID Leave blank if you don't have one   Terms of Use and Verification   Opt-out of marketing communications from this program.   Opt-out of Google analytics User-ID feature. Learn more   Type the text   Dianagaaloo   Eventor & Eventor   Dianagaaloo   Eventor   Dianagaaloo   Eventor   Dianagaaloo   Eventor   Eventor   Eventor   Eventor                                                                                                    | bate of birth Required     Month:     Day:      Fib Leave blank if you don't have one   FID Leave blank if you don't have one   Fib Leave blank if you don't have one   Perms of Use and Verification   Opt-out of marketing communications from this program.   Opt-out of Google analytics User-ID feature. Learn more   ype the text     Privacy & Terms   Privacy & Terms                                                                                                    |                                                                                                    |                                                                                                    |                  |         |
| Month: Day:   VFID Leave blank if you don't have one   UFID Leave blank if you don't have one   Terms of Use and Verification   Image: Comparison of the program.   Opt-out of Google analytics User-ID feature. Learn more   Type the text     Image: Comparison of the program.   Type the text   Image: Comparison of the program.   Type the text   Image: Comparison of the program.   Type the text   Image: Comparison of the program.   Type the text   Image: Comparison of the program.   Type the text   Image: Comparison of the program.   Type the text   Image: Comparison of the program.   Type the text   Image: Comparison of the program.   Type the text   Image: Comparison of the program.   Type the text   Image: Comparison of the program.   Type the text Type the text Type te                                                                                                    | Month: Day:   IFID Leave blank if you don't have one IFID Leave blank if you don't have one erms of Use and Verification   9 Opt-out of marketing communications from this program.   9 Opt-out of Google analytics User-ID feature. Learn more   9 opt-out of Google analytics User-ID feature. Learn more   ype the text   Five the text   Privacy & Terms                                                                                                    |                                                                                                    |                                                                                                    |                  |         |
| UFID Leave blank if you don't have one  Terms of Use and Verification  Opt-out of marketing communications from this program.  Opt-out of Google analytics User-ID feature. Learn more  Type the text  View the text  Defining and Definition  Events  Events Events  Events   | FID Leave blank if you don't have one   erms of Use and Verification 3 Opt-out of marketing communications from this program. 3 Opt-out of Google analytics User-ID feature. Learn more ype the text Final Gallon Control Control                                                                    | Date of birth Required                                                                                                    |                                                                                                    |                  |         |
| Terms of Use and Verification  Opt-out of marketing communications from this program.  Opt-out of Google analytics User-ID feature. Learn more  Type the text  Vere the text  Vere the text  Privacy & Terms                                                                                                    | Popt-out of marketing communications from this program.   Opt-out of Google analytics User-ID feature. Learn more   ype the text     Image and for the text     Type the text     Privacy & Terms                                                                                                    | Date of birth Required<br>Month:                                                                                                    | Year:                                                                                                    |                  |         |
| Terms of Use and Verification         Opt-out of marketing communications from this program.         Opt-out of Google analytics User-ID feature. Learn more         Type the text         Dianagalio       Event         Event       Event                                                                                                    | erms of Use and Verification  Opt-out of marketing communications from this program.  Opt-out of Google analytics User-ID feature. Learn more  prove the text  Type the text  Privacy & Terms  Privacy & Terms  Privacy & Terms                                                                                                    | Date of birth Required Month: Day. V UFID Leave blank if you don't have one                                                                                                    | Year:                                                                                                    |                  |         |
| Copt-out of marketing communications from this program. Copt-out of Google analytics User-ID feature. Learn more Type the text  Control of Control of Con  | Opt-out of marketing communications from this program.   Opt-out of Google analytics User-ID feature. Learn more   ype the text     Dianagallo   Dianagallo   Dianagallo   Privacy & Terms   Privacy & Terms                                                                                                    | Date of birth Required<br>Month: Day: V<br>UFID Leave blank if you don't have one                                                                                                    | Year:                                                                                                    |                  |         |
| Opt-out of Google analytics User-ID feature. Learn more       Type the text       Image align       Image align <td>Opt-out of Google analytics User-ID feature. Learn more         ype the text         Dianagalio         Dianagalio         Privacy &amp; Terms</td> <td>Date of birth Required Month: Day: V UFID Leave blank if you don't have one Terms of Use and Verification</td> <td>Year:</td> <td></td> <td></td>                                                                                                    | Opt-out of Google analytics User-ID feature. Learn more         ype the text         Dianagalio         Dianagalio         Privacy & Terms                                                                                                    | Date of birth Required Month: Day: V UFID Leave blank if you don't have one Terms of Use and Verification                                                                                                    | Year:                                                                                                    |                  |         |
| Type the text                                                                                                    | Image: Second Second Secon                  | Date of birth Required          Month: <ul> <li>Day:</li> <li>Day:</li> <li>UFID Leave blank if you don't have one</li> <li>UFID Leave blank if you don't have one</li> </ul> UFID Leave blank if you don't have one <ul> <li>Terms of Use and Verification</li> </ul> Opt-out of marketing communications for                                                                                                    | Year:                                                                                                    |                  |         |
|                                                                                                    | Dianagalio house CAPICHA-                                                                                                    | Date of birth Required          Month: <ul> <li>Day:</li> <li>Day:</li> <li>UFID Leave blank if you don't have one</li> <li>Terms of Use and Verification</li> <li>Opt-out of marketing communications from Opt-out of Google analytics User-ID feature</li> </ul>                                                                                                    | Year:                                                                                                    |                  |         |
|                                                                                                    | Type the text Privacy & Terms                                                                                                    | Date of birth Required  Morth: Day: Day: UFID Leave blank if you don't have one  Terms of Use and Verification Opt-out of marketing communications fre Opt-out of Google analytics User-ID featu Type the text                                                                                                    | Year:                                                                                                    |                  |         |
| I VDE TDE TEXT                                                                                                    | Privacy & Terms                                                                                                    | Date of birth Required          Morth: <ul> <li>Day:</li> <li>Day:</li> <li>UFID Leave blank if you don't have one</li> <li>UFID Leave blank if you don't have one</li> <l< td=""><td>Vear:</td><td></td><td></td></l<></ul>                                                                                                    | Vear:                                                                                                    |                  |         |
| Through a reling                                                                                                    | Panister                                                                                                    | Date of birth Required          Morth: <ul> <li>Day:</li> <li>Day:</li> <li>UFID Leave blank if you don't have one</li> <li>UFID Leave blank if you don't have one</li> <l< td=""><td>Year:       v       om this program.       ure. Learn more       Image: Contraction of the contraction of the contrac</td><td></td><td></td></l<></ul> | Year:       v       om this program.       ure. Learn more       Image: Contraction of the contraction of the contrac |                  |         |

Once a student has submitted the GatorLink account registration form an email is sent to their email address to confirm that it is correct. This email contains a verification link that students *must* click on in order to create their GatorLink user name and password.

| Verify Your Email - University of Florida                                                                                               | ↑ ↓ × |
|----------------------------------------------------------------------------------------------------|-------|
| please-do-not-reply@dce.ufl.edu (please-do-not-reply@dce.ufl.edu) Add to contacts 6:21 PM To: *                                         |       |
| Dear Test Test,                                                                                                    |       |
| Thank you for registering for a GatorLink account to use with your Cartels: A Conference in Honor of Robert F.<br>Lanzillotti activity. |       |
| After clicking the verification link below, you will be able to select your GatorLink username and password:                            |       |
|                                                                                                    |       |
| For questions concerning your registration, please emailor call 123-123-1234 during off hours.                                          | ice   |
| Sincerely,                                                                                                    |       |
| The UF Quick Registration Team                                                                                                    |       |
|                                                                                                    |       |

After the student clicks on the verification link that was sent in the email, a UFID is automatically created for them and they are directed to a screen confirming their email was verified. The student must now click on the "Create your GatorLink" button as outlined in red below to create their GatorLink user name and password.

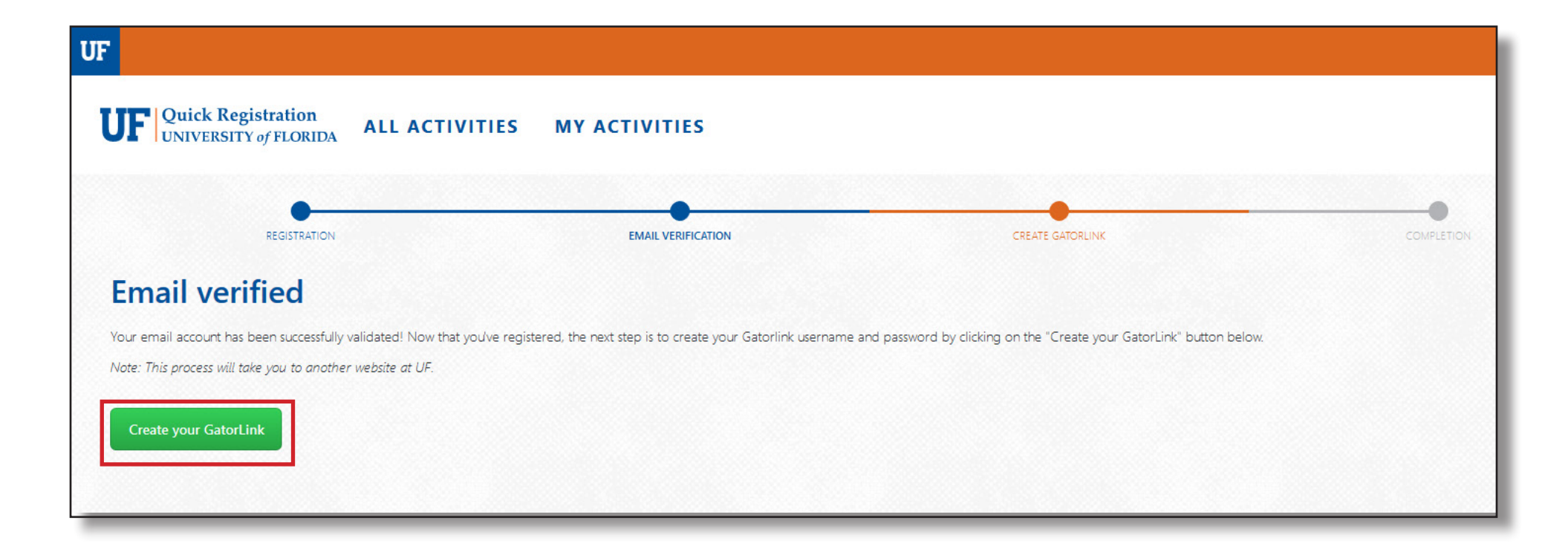

After the student clicks on the "Create your GatorLink" button they will be taken to another website outside of Quick Registration to create their GatorLink account. (This process is shown below and on the following five pages.)

#### Create GatorLink User Name Screen Create GatorLink Username Students must select a GatorLink user name from the list, then click on the UFID: 38818421 "Next "button to continue. User.Test Name: Choose GatorLink Username Your GatorLink username is part of your UF Business E-mail which is displayed in the UF Phonebook and other public records. The following GatorLink usernames are available for you to choose: test.user 🔘 tuser t.user 🔘 testuser5 te.user 🔘 user.test usert O user.t usertest O user.te NEXT

continued on next page...

### GatorLink Account Creation...continued from previous page.

**Contact Method Screen** *The student selects how they wish to receive the verification code, either by voice, text, or email then click the "Next" button to continue.* 

| A verification cod<br>have phone and e<br>before setting you<br>below: | le will be sent to you via your sele<br>email contacts on file with the uni<br>ur new password. Please select or | cted contact method. You must<br>versity, to protect your identity<br>ne of the contact methods |
|------------------------------------------------------------------------|----------------------------------------------------------------------------------------------------|-------------------------------------------------------------------------------------------------|
| Please note that v<br>time.                                            | voice calls are only available for U                                                                             | S and Canadian numbers at this                                                                  |
| Work Phone:                                                            | Ends with                                                                                                    | <ul><li>Voice</li><li>Text</li></ul>                                                            |
| Business Email:                                                        |                                                                                                    | O Email                                                                                         |
| You will be notifie<br>your account.                                   | d at the following email addresse<br>Business Email:                                                             | es regarding activities affecting                                                               |
|                                                                        | Personal Email-                                                                                                  |                                                                                                 |
|                                                                        | NEXT >                                                                                                    |                                                                                                 |

continued on next page...

GatorLink Account Creation...continued from previous page.

#### Verification Code Screen

The student must enter the verification code they received through voice, text, or email. Then click on the "Next" button to continue.

| Verification Code                                                                                                |  |
|----------------------------------------------------------------------------------------------------|--|
| Please enter the verification code you received either through text<br>(SMS) or voice call.<br>Verification Code |  |
| ◆BACK                                                                                                    |  |

### GatorLink Account Creation...continued from previous page.

#### Acceptable Use Policy

The student must read and agree to the terms then click on the "Accept & Continue" button in order to continue.

#### Acceptable Use Policy —

This represents a summary of the University's Acceptable Use Policy. Users are required to comply with the entire policy, which can be found by clicking here. Approval requirements are detailed in the full policy.

#### Introduction

University Information Technology (IT) resources are to be used for universityrelated purposes. Some examples of IT resources are computers, software, networks, and electronic devices. This policy applies to all users of university IT resources, whether affiliated with the university or not, and to all users of those resources, whether on campus or from remote locations. Users are responsible for following the University's Acceptable Use Policy.

#### **General Rules**

Users of university IT resources must comply with all applicable legal requirements. Users are responsible for any activity originating from their accounts. Users shall not share their accounts and passwords. Users shall not use IT resources to gain unauthorized access to anything. Disruptive use of university IT resources is not permitted. University IT resources shall not to be used for commercial purposes without prior approval. Occasional personal use of university IT resources by employees is permitted when it does not consume a significant amount of those resources, is otherwise in compliance with this policy, and meets with the approval of the supervisor. The university may monitor the activity and accounts of any users of university IT resources. Communications made concerning university business are generally subject to the Florida Public Records Law and retention requirements. Users must not augment the university network infrastructure without prior approval. Additional requirements apply to the collection, use, storage, and maintenance of Restricted Data.

#### **Consequences of Violations**

Users who violate this policy may be subject to penalties and disciplinary action, including expulsion, dismissal, or revocation of user access.

ACCEPT & CONTINUE

### GatorLink Account Creation...continued from previous page.

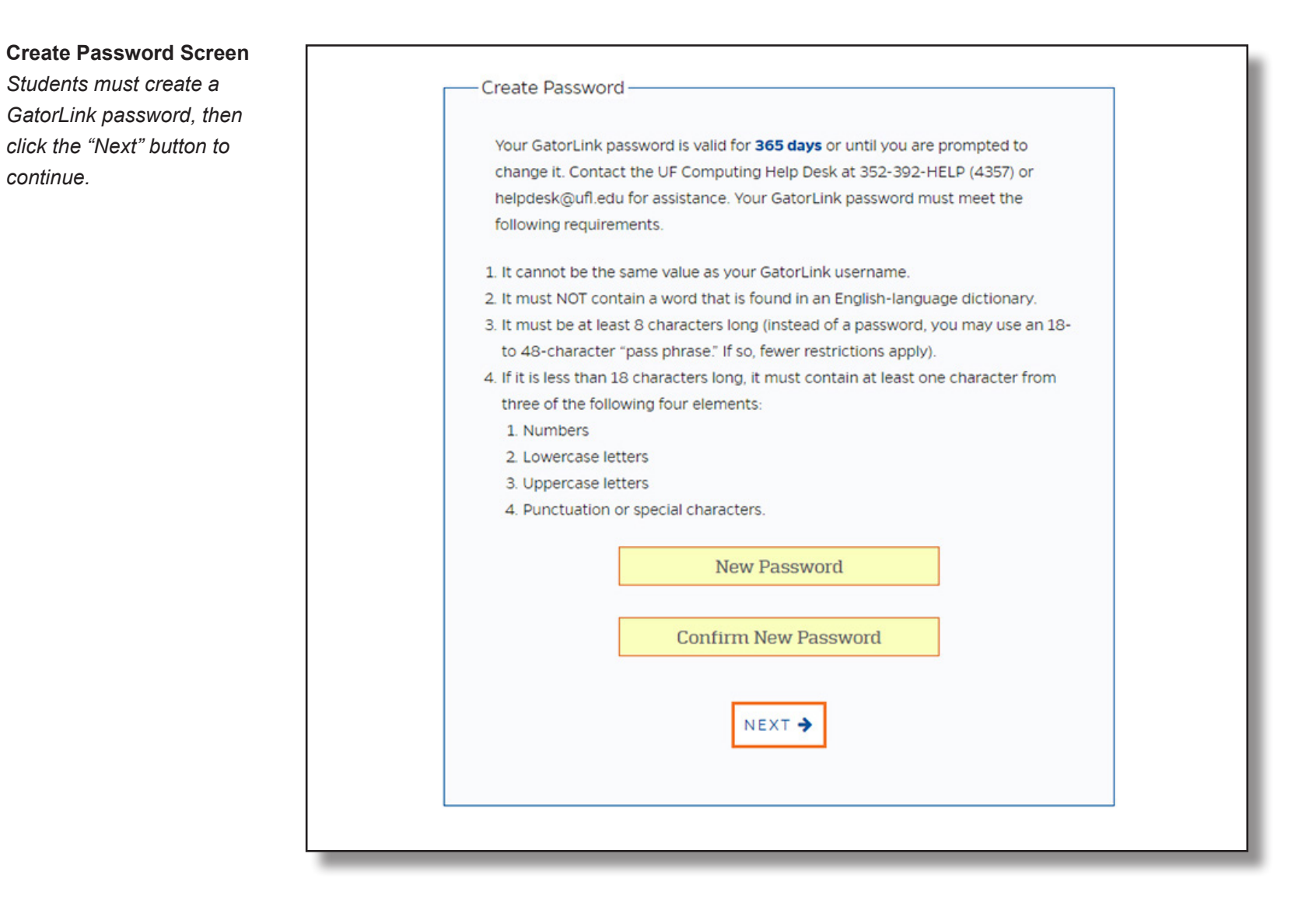

GatorLink Account Creation...continued from previous page.

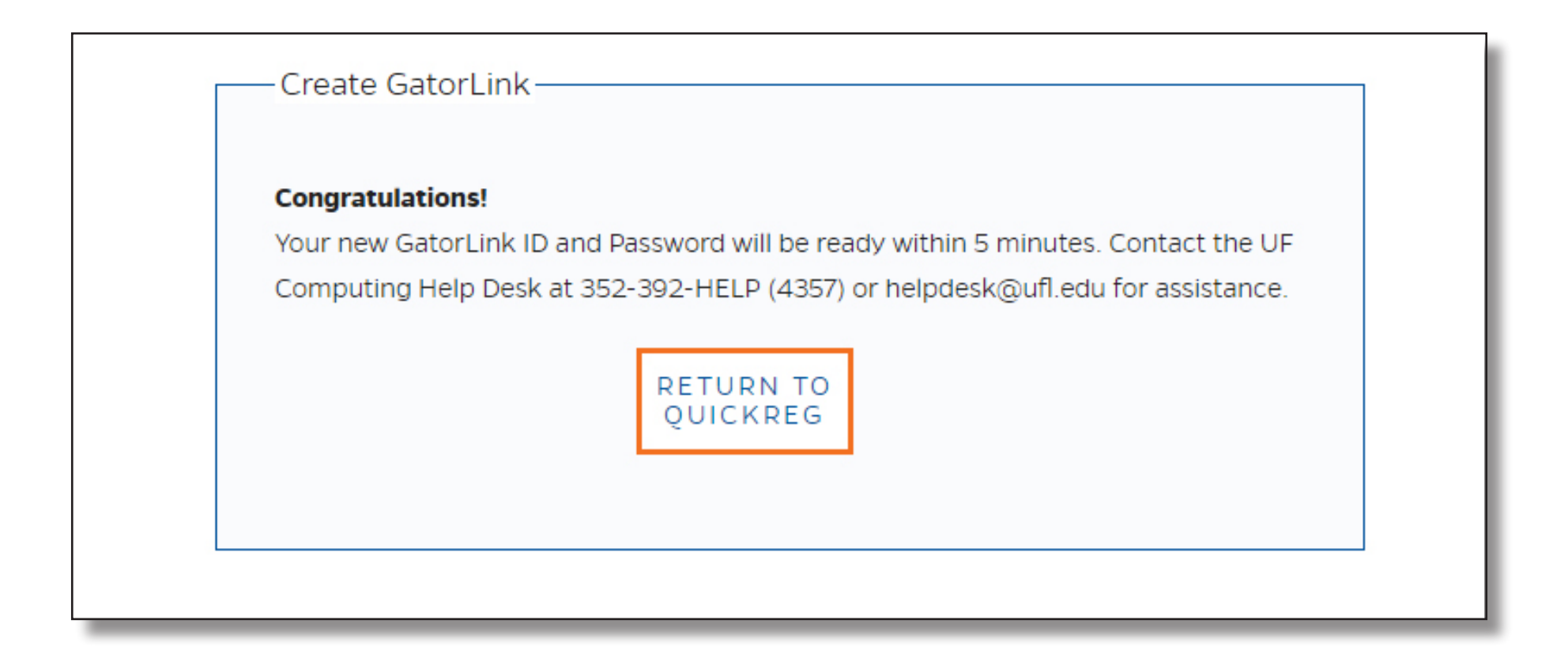

When the student is done creating their GatorLink account they will:

- Course has fee: click on the button to pay for their course (goes to IPAY) OR
- **Course is free:** click on the button to complete their enrollment (returns them to QuickReg)

If there is a charge for the activity, the student will be directed to IPAY to enter their credit card information.

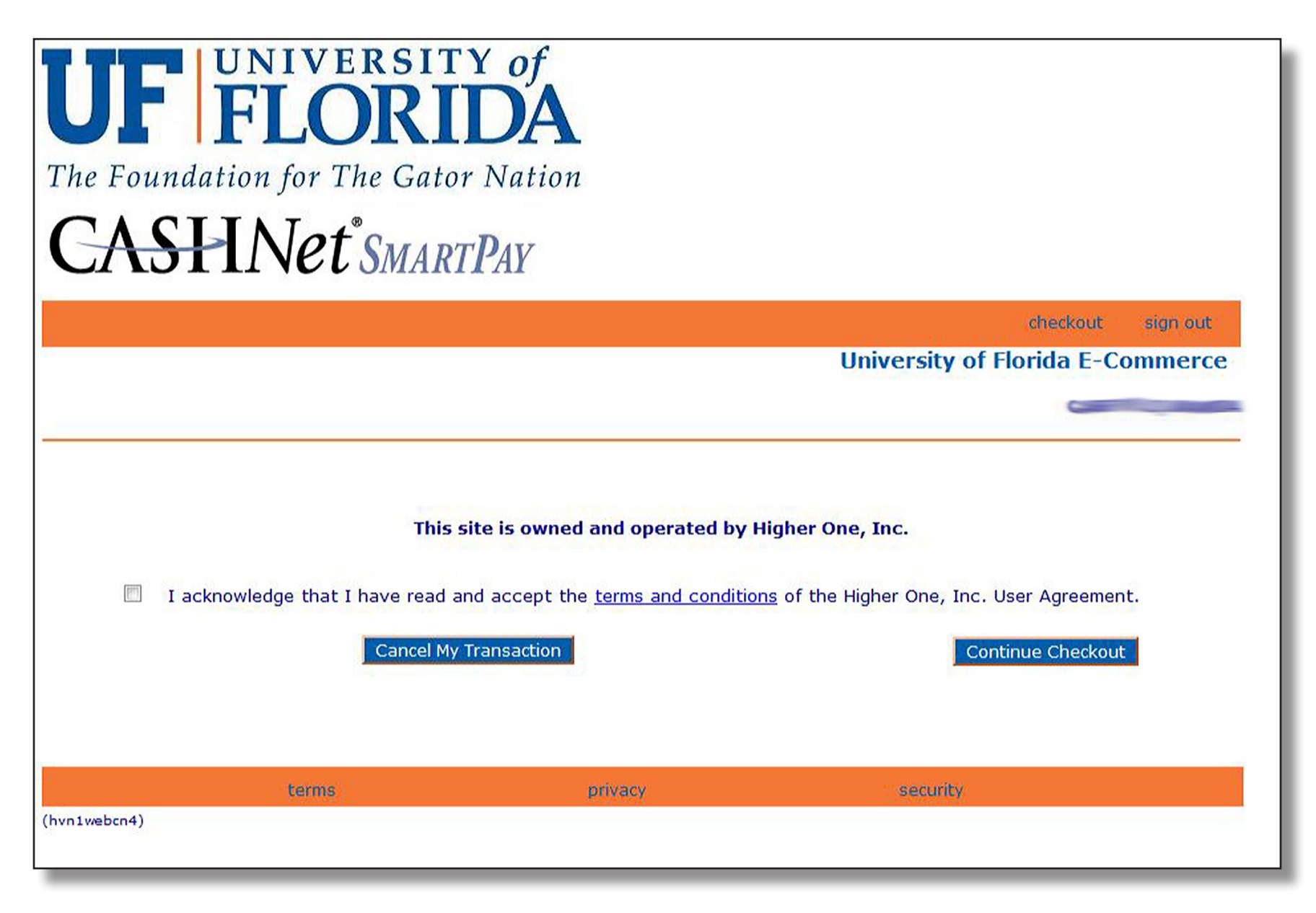

When the student's credit card is approved—or if there is no fee for the activity—two things will happen:

1) they will be redirected to this successfully enrolled screen and

2) they will receive an email confirming their successful enrollment in the course (see the next page for an example email).

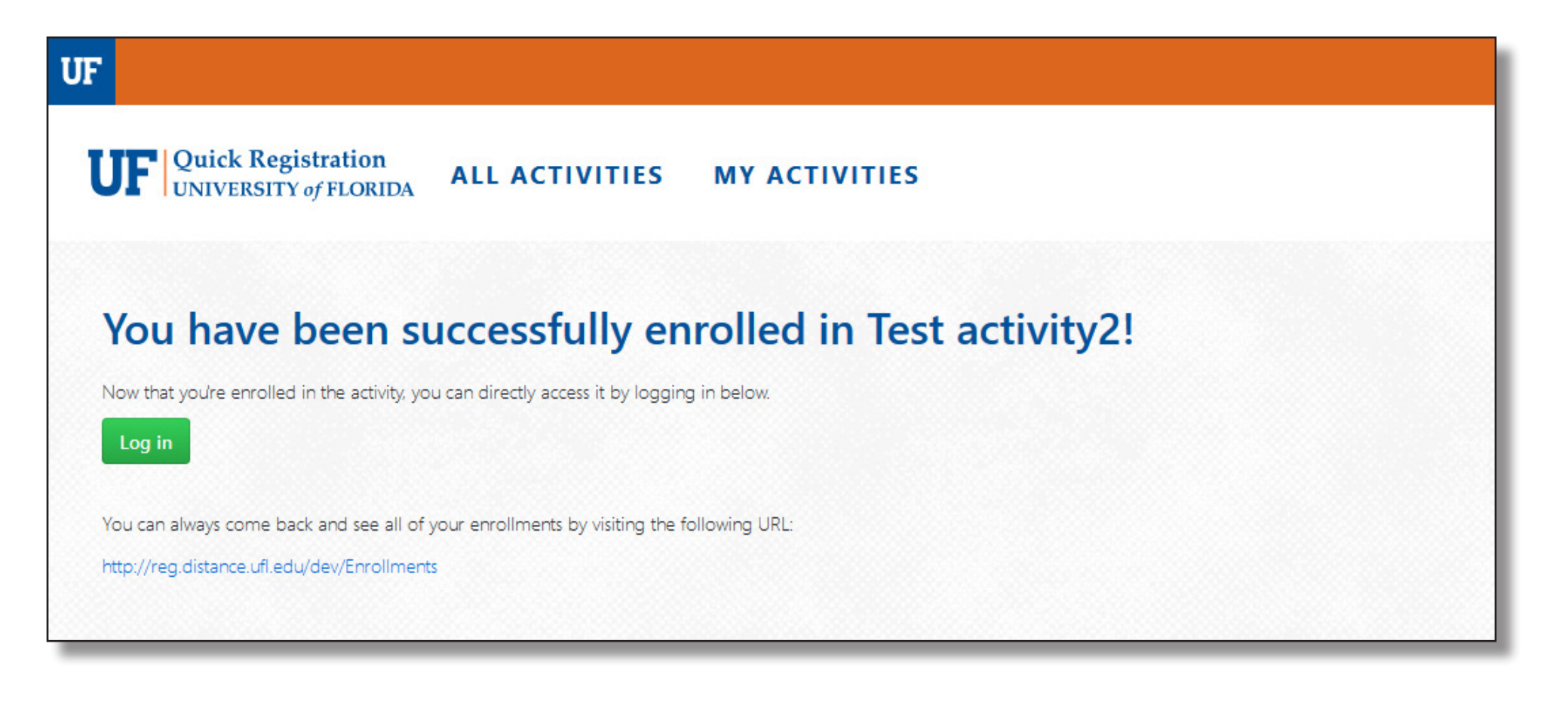

The email that confirms a successful enrollment contains:

- 1. course information;
- the student's UF identity information (GatorLink and UFID);
- 3. a direct link to the course in Canvas;
- 4. program contact information if students have any questions about the course.

Example of an email that is sent to a student that has successfully enrolled in a Canvas course using QuickReg.

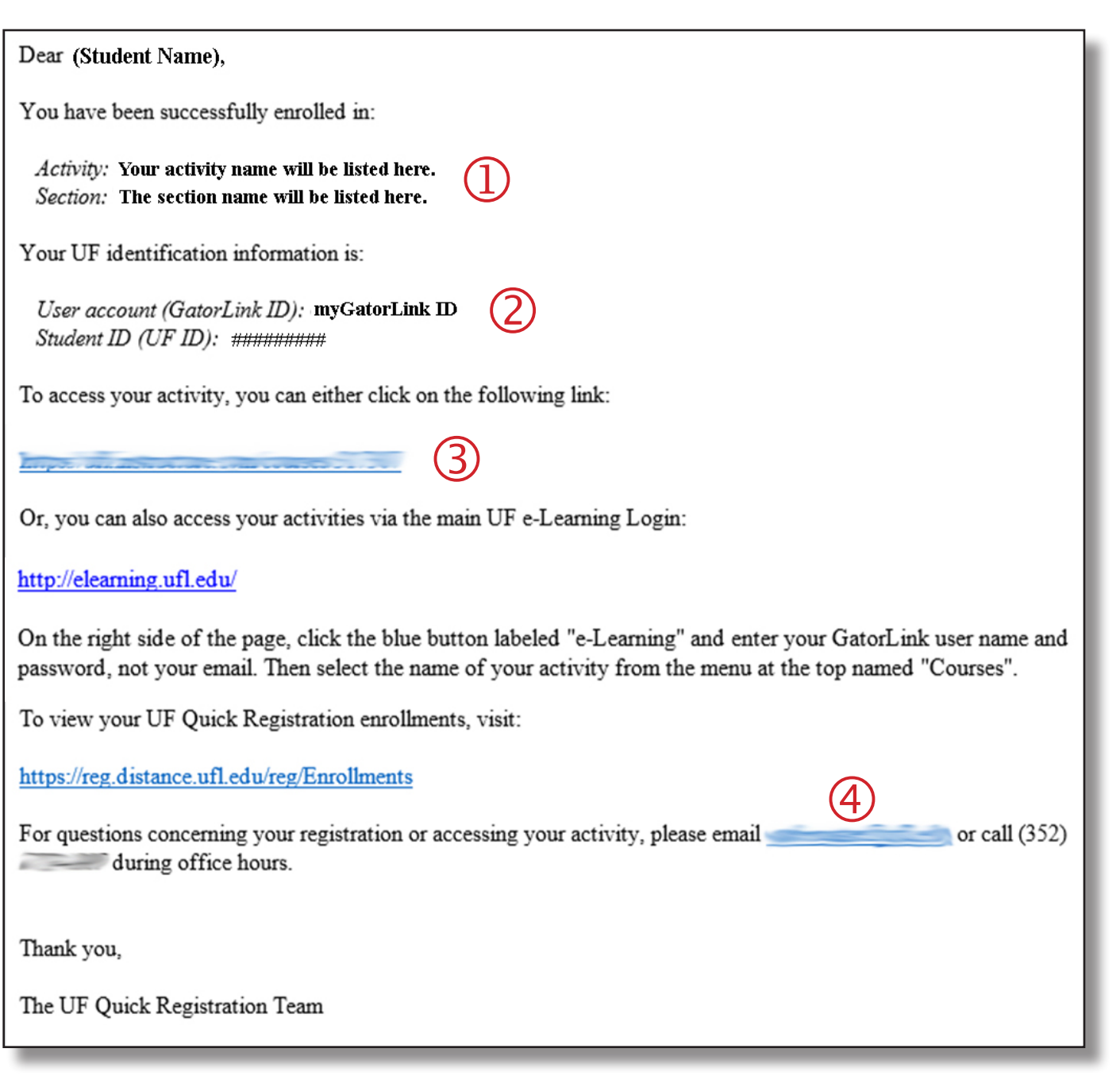

Depending on the activity, the student may be directed to UF's <u>e-Learning</u> website (shown below) or they can access their activity directly through the course log-in link that was sent in the confirmation email.

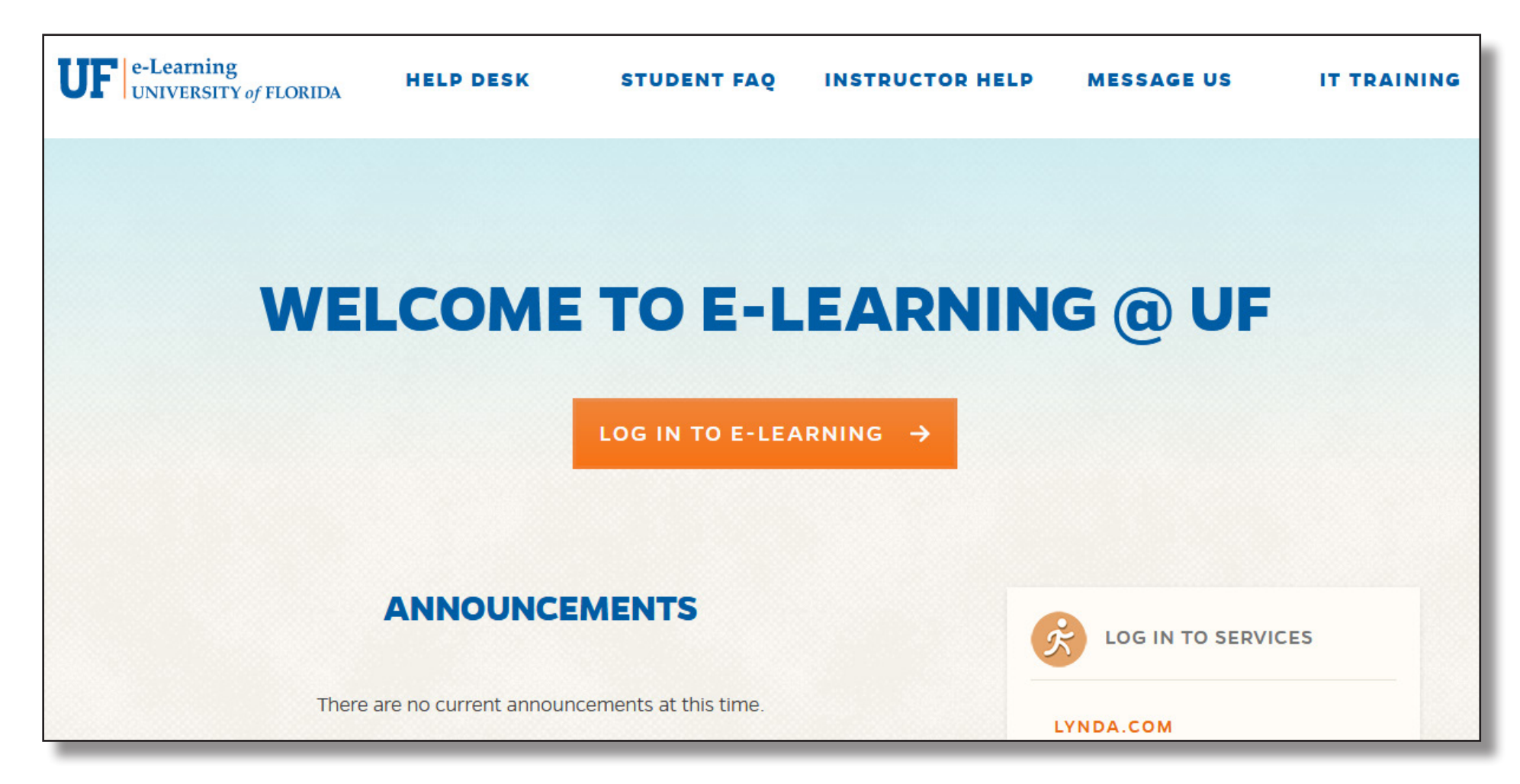

**REV August 2017**